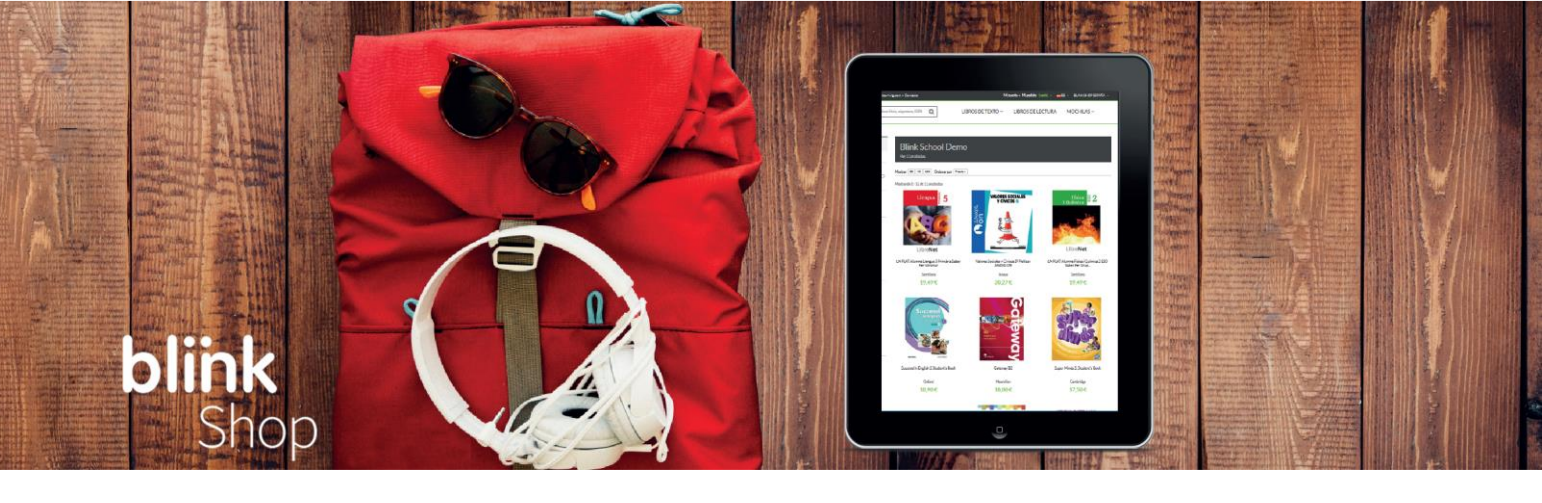

Paso 1: Desde tu navegador accede a shopchile.blinklearning.com y pulsa en el botón "MOCHILAS DIGITALES".

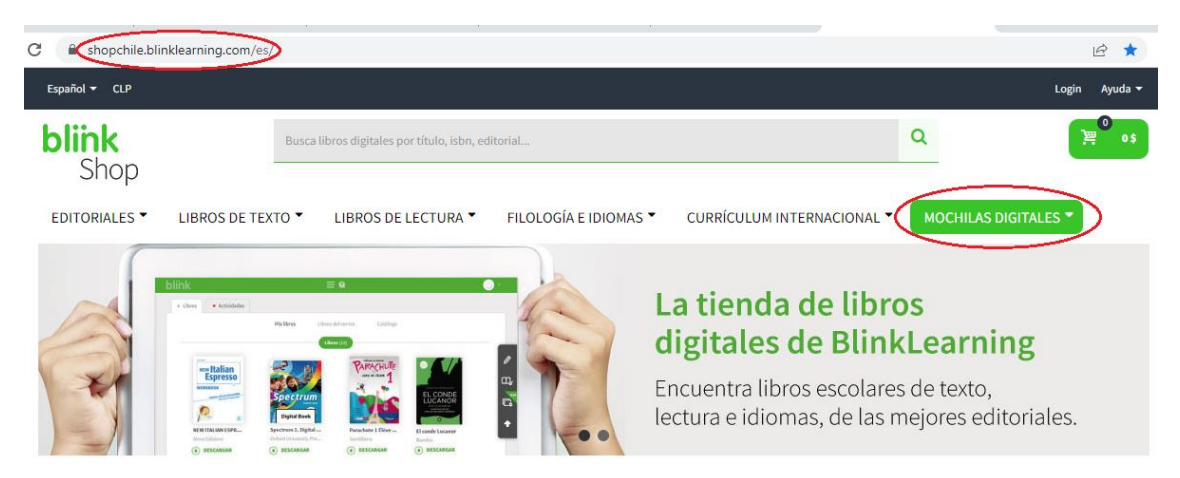

A continuación, busca el colegio y haz clic para ver los cursos disponibles.

| C 🔒 shopchile.blir   | klearning.com/es/              |                         |                                                    |                                                      | ie ★ 🔳                                                     |
|----------------------|--------------------------------|-------------------------|----------------------------------------------------|------------------------------------------------------|------------------------------------------------------------|
| Español 👻 CLP        |                                |                         |                                                    |                                                      | Login Ayuda <del>-</del>                                   |
| <b>blink</b><br>Shop | Busca libros digitales por tí  | ítulo, isbn, editorial  |                                                    | Q                                                    | <b>0</b> 0\$                                               |
| EDITORIALES -        | LIBROS DE TEXTO  LIBROS DE LEC | CTURA 🔻 FILOLOGÍA E IDI | OMAS  CURRÍCULUM                                   | INTERNACIONAL  MOC<br>COLEGIO SAN NICOLÁS<br>DIÁCONO | HILAS DIGITALES  Mochilas Digitales COLEGIO LOS ALERCES    |
|                      |                                | Ahorra tie              | AMERICAN BRITISH<br>SCHOOL                         | MACKAY SCHOOL<br>MANQUECURA ÑUÑOA                    | MANQUECURA CIUDAD DE<br>LOS VALLES<br>INSTITUTO O 'HIGGINS |
| -                    |                                |                         | MANQUECURA CIUDAD DEL<br>ESTE                      | PUMAHUE CHICUREO<br>PUMAHUE TEMUCO                   | COLEGIO SANTA ÚRSULA<br>PUMAHUE HUECHURABA                 |
|                      | *                              | •                       | MANQUECURA VALLE LO<br>CAMPINO<br>PUMAHUE CHICAUMA | WESTON ACADEMY<br>QUILICURA                          | PUMAHUE PUERTO MONTT<br>COLEGIO LA MAISONNETTE             |
|                      |                                | Editoriales des <       | PUMAHUE CURAUMA<br>PUMAHUE PEÑALOLÉN               |                                                      |                                                            |

Paso 2: Haz clic en el curso para ver los detalles de la mochila, o directamente en el icono del carrito para añadir la mochila a tu compra

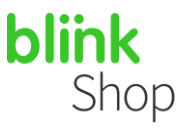

| LIBROS DE LECTURA 🔻                          | FILOLOGÍA E IDIOMAS                          | CURRÍCULUM INTERNA                         |                                            |                                             |
|----------------------------------------------|----------------------------------------------|--------------------------------------------|--------------------------------------------|---------------------------------------------|
|                                              |                                              |                                            |                                            |                                             |
| COLEG                                        | OS PUMAHUI                                   | E PEÑALOLÉN                                | VILLA RECEI                                | colegios<br>PumahuE<br><sup>7eñalolén</sup> |
| 7º Básico<br>Pumahue Peñalolén: 7'<br>Básico | 8º Básico<br>Pumahue Peñalolén: 8º<br>Básico | 1º Medio<br>Pumahue Peñalolén: 1º<br>Medio | 2º Medio<br>Pumahue Peñalolén: 2°<br>Medio | 3º Medio<br>Pumahue Peñalolén: 3º<br>Medio  |

Después pulsa el botón AÑADIR MOCHILA.

### PUMAHUE PEÑALOLÉN: 7° BASICO

#### ID mochila: 25172\_7882

Puedes consultar la duración de la licencia en la pestaña "Duración licencia".

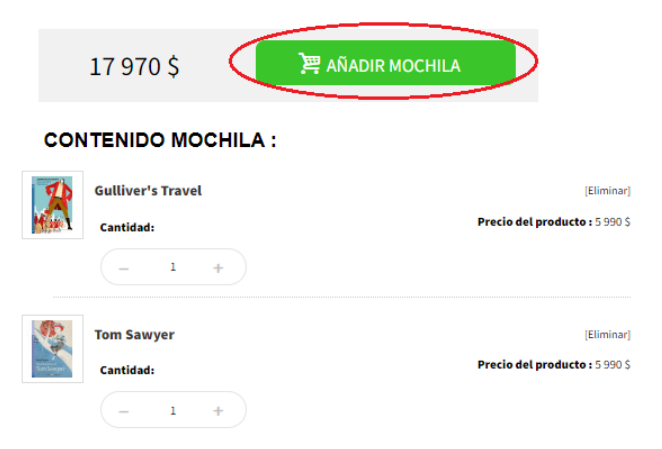

Paso 3: Desde la ventana que surge a continuación elige Continuar comprando para volver al catálogo, o Finalizar la compra para efectuar el pago.

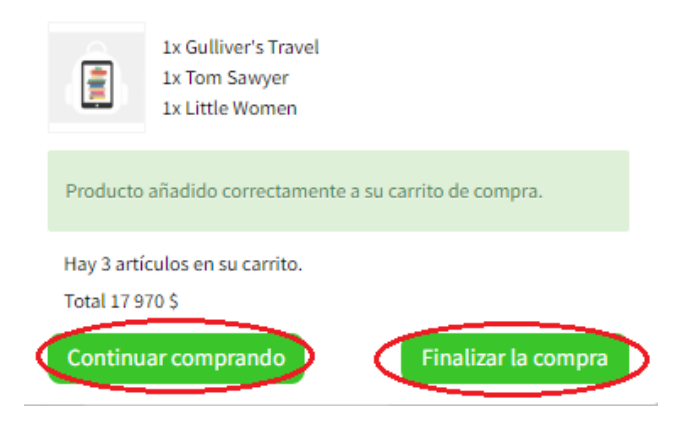

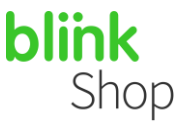

Paso 4: Revisa los detalles de tu compra en la ventana de pago. Si dispones de un código de descuento introdúcelo en el área correspondiente.

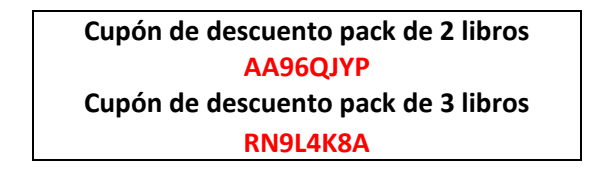

|        |                           | Resumen de Pedido                                            |                                                            |          |                         |          |
|--------|---------------------------|--------------------------------------------------------------|------------------------------------------------------------|----------|-------------------------|----------|
| •      |                           | Descripción                                                  | Precio                                                     | unitario | Cant                    | Total    |
|        | R                         | Gulliver's Travel<br>Ref. 9788853637888                      |                                                            | 5 990 \$ | 1                       | 5 990 S  |
|        |                           | Little Women<br>Ref. 9788853629265                           |                                                            | 5 990 \$ | 1                       | 5 990 S  |
|        |                           | Tom Sawyer<br>Ref. 9788853629258                             |                                                            | 5 990 \$ | 1                       | 5 990 S  |
|        |                           |                                                              |                                                            |          | Total productos :       | 17 970 S |
|        |                           |                                                              |                                                            |          | Total IVA:              | 0 \$     |
| ۔<br>٦ | 🖹 Elimina                 | ar todos los productos                                       |                                                            | IMPOR    | RTE TOTAL DE TU COMPRA: | 17 970 S |
| <      | DESCUEN                   | то                                                           | Agregar                                                    |          |                         |          |
|        | Añade uno<br>Si lo prefie | o a uno tus códigos descuent<br>res, puedes añadir todos los | o y pulsa en Agregar.<br>códigos a la vez introduciendolos |          |                         |          |
|        | separados<br>CUPON1_      | por comas: Por ejemplo:<br>AAAA,CUPON2_BBBB,CUP              | ON3_CCCC.                                                  |          |                         |          |

Paso 5: Concluye tu compra y efectúa el pago.

**COMPRA RÁPIDA SIN REGISTRO:** Completa los datos requeridos y, a continuación, pulsa en el botón **COMPRAR AHORA**.

| Este no es un nombre válido.                                                                                                    | OS:<br>Este no es un nombre válido. | VISA                                                                                                    | Pago con tarjeta de crédito                                                     |                              |                                                                    |                    |
|----------------------------------------------------------------------------------------------------|-------------------------------------|----------------------------------------------------------------------------------------------------|---------------------------------------------------------------------------------|------------------------------|--------------------------------------------------------------------|--------------------|
| Correo electrónico: * Confirm<br>Esta no es una dirección de correo<br>electrónico válida.                                                               | nar email: *                        | VISA                                                                                                    | Pago con tarjeta de débito                                                      |                              |                                                                    |                    |
| Crear una cuenta y disfrutar los benefic<br>registrado. Código Postal: *                                                                                 | ios de un diente                    | Resumen de Pedido                                                                                                    |                                                                                 |                              |                                                                    |                    |
|                                                                                                    | This is not still message           | Descripción                                                                                                    | Precio                                                                          | o unitario                   | Cant                                                               |                    |
| País de residencia: *<br>Chile                                                                                                    | · ·                                 | Gulliver's Travel<br>Ref. 9788853637888                                                                                                    |                                                                                 | 5 990 S                      | 1                                                                  | 5                  |
|                                                                                                    |                                     |                                                                                                    |                                                                                 |                              |                                                                    |                    |
| Dirección de facturación                                                                                                    | facturación.                        | Little Women<br>Ref. 9788853629265                                                                                                    |                                                                                 | 5 990 S                      | 1                                                                  | t                  |
| Dirección de facturación Deseo configurar otra dirección para mi RUT:                                                                                    | facturación.                        | Little Women<br>Ref. 0788853820285                                                                                                    |                                                                                 | 5 990 S<br>5 990 S           | 1                                                                  | t                  |
| Dirección de facturación                                                                                                    | facturación.                        | Little Women           Ref. 9788853629265           Tom Sawyer           Ref. 9788853629258                                                                                                    |                                                                                 | 5 990 S<br>5 990 S           | 1                                                                  | 5                  |
| Dirección de facturación Deseo configurar otra dirección para mi RUT: Empresa: Nombre: * Apellid                                                         | facturación.                        | Little Women           Ref. 9788853629265           Tom Sawyer           Ref. 9788853629258                                                                                                    |                                                                                 | 5 000 S                      | 1<br>1<br>Total productos :<br>Total IVA:                          | 6<br>6<br>17       |
| Dirección de facturación Desso configurar otra dirección para mi RUT: Empresa: Nombre: * Apelid                                                          | facturación.                        | Life Vonen<br>Ref. 9783853629255                                                                                                    |                                                                                 | 5 990 S<br>5 990 S<br>IMPORT | 1<br>1<br>Total productos :<br>Total IVA:<br>E TOTAL DE TU COMPRA: | 5<br>5<br>17<br>17 |
| Dirección de facturación Desso configurar otra dirección para mi RUT: Dirección de facturación Apellid Dirección: *                                      | facturación.                        | Life Vitren<br>Ref. 078865322025<br>Tom Sawyer<br>Ref. 0788553220258                                                                                                    | Arrent                                                                          | 5 990 S<br>5 990 S<br>IMPORT | 1<br>1<br>Total productos :<br>Total IVA:<br>E TOTAL DE TU COMPRA: | 5<br>5<br>17<br>17 |
| Dirección de facturación  Desso configurar otra dirección para mi RUT. Empresa:  Mombre: " Apelid Dirección: " País. * Códioc                            | facturación.                        | Life Vionen           Ref. 9788553022055           Tom Sawyer           Ref. 9788553022058           Ellminar lodes los productos           SCUENTO                                                              | Agregar                                                                         | 5 990 S<br>5 990 S<br>IMPORT | 1<br>1<br>Total productos :<br>Total IVA:<br>E TOTAL DE TU COMPRA: | 5<br>5<br>17<br>17 |
| Dirección de facturación  Desso configurar otra dirección para mi RUT  Empresa:  Nombre: * Apelid  Dirección: *  Dirección: *  Códege Chie V Códege      | facturación.                        | Life Vibren<br>Ref. 97885302205<br>Tom Sanyer<br>Ref. 97885302258                                                                                                    | Agregar<br>Lento y pulsa en Agregar,                                            | 5 990 S<br>5 990 S<br>IMPORT | 1<br>1<br>Total productos :<br>Total IVA:<br>E TOTAL DE TU COMPRA: | 5<br>17<br>17      |
| Dirección de facturación Desso configurar otra dirección para mi RUT. Empresa: Dirección * Dirección * Dirección * País * Código Provincia: Código Codad | facturación.                        | Life Vomen<br>Ref. 978855022055<br>Ton Server<br>Ref. 978855022055<br>Eliminar todos los productos<br>SCUENTO<br>Deriferes, puedes añalón todo<br>sarados por comas: Per ejempo<br>Deriferes, puedes añalón todo | Agregar<br>uento y pulsa en Agregar.<br>I los códigos a la vez introduciendolos | 5 990 S<br>5 990 S<br>IMPORT | 1<br>1<br>Total productos :<br>Total IVA:<br>E TOTAL DE TU COMPRA: | 6<br>17<br>17      |

En el email que hayas indicado recibirás los códigos de licencia comprados. Puede ser un email diferente al que el alumno/a utilice en la **plataforma BlinkLearning.** 

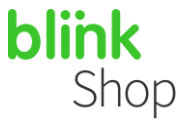

**Paso 5:** Después de pulsar en el botón **COMPRAR AHORA**, introduce los datos de tu tarjeta de crédito. Recuerda que en BlinkShop se aceptan pagos con tarjetas Visa y Mastercard

| Ххххх               |     |
|---------------------|-----|
| lúmero de tarjeta   |     |
| 1234 1234 1234 1234 |     |
| MM / AA             | CVC |

Paso 6: Apunta el código de referencia de tu pedido/compra.

**Paso 7:** Recibirás un correo con la confirmación de tu compra al mismo mail que hayas puesto para realizar tu compra.

Para activar tus libros digitales y poder visualizarlos en BlinkLearning:

Haz clic en **CREAR CUENTA** o **INICIAR SESIÓN** si ya tienes una del año anterior. Introduce el correo electrónico que vas a utilizar en el colegio (correo electrónico institucional del alumno).

Hola Antonio: te confirmamos tu compra de libros digitales.

La referencia de tu pedido es NHSYGOTDL.

A continuación, encontrarás las claves de licencia para activar tus libros.

| ISBN          | Título del libro                                                              | Clave de licencia |
|---------------|-------------------------------------------------------------------------------|-------------------|
| 9788483088821 | Lengua castellana y literatura 4º. ESO                                        | T4KR1LS1          |
| 9788469818756 | Matemáticas orientadas a las Enseñanzas<br>Académicas 4. ESO. Anaya + digital | GHHDP8C1          |
| 9788414006450 | Filosofía 4º ESO                                                              | 3G4C4Z91          |
| 9788414006450 | Filosofia 4º ESO                                                              | 3G4C4Z91          |

*Importante:* El registro que se efectúa en Blinkshop para realizar la compra será independiente del registro de usuario de BlinkLearning para activar sus libros.

Recuerda que el email con el que se debe INICIAR SESIÓN en BlinkLearning deberá ser la cuenta que utilizará el alumno/a en el colegio.

Para más información, emisión de facturas o solicitud de una devolución envía un email a shop@blinklearning.com